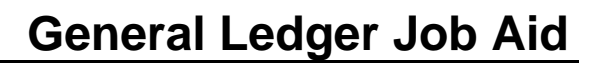

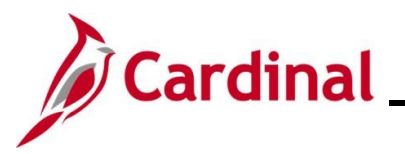

#### **Managing Journal Entries**

Managing Journal entries involves several processes:

- Reviewing and Correcting Edit Check and Budget Check Errors
- Updating a Manual Journal
- Deleting a Journal
- Posting a Journal

**Navigation Note:** Please note there may be a **Notify** button at the bottom of various pages utilized while completing the processes within this Job Aid. This "Notify" functionality is not currently turned on to send email notifications to specific users within Cardinal.

#### **Table of Contents**

| Revision History                                            | 2  |
|-------------------------------------------------------------|----|
| Reviewing and Correcting Edit Check and Budget Check Errors | 3  |
| Updating a Manual Journal Entry                             | 13 |
| Deleting a Journal                                          | 17 |
| Posting a Journal                                           | 23 |
| Posting a Single Journal Manually                           | 23 |
| Posting a Group of Journals in a Batch                      | 30 |

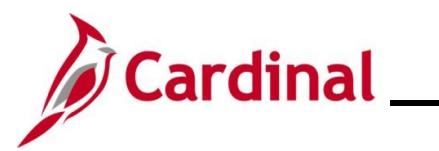

# **General Ledger Job Aid**

### GL332\_Managing Journal Entries

**Revision History** 

| Revision Date | Summary of Changes |
|---------------|--------------------|
| 2/17/2025     | Baseline           |

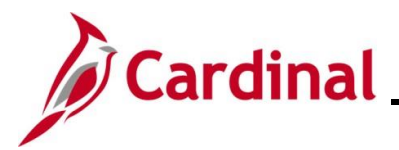

#### **Reviewing and Correcting Edit Check and Budget Check Errors**

When a Journal is created, the Journal needs to run throught the "Edit Journal" process. During this process, the individual data values and data combinations are checked to confirm if the Journal meets all of the requirements for a valid Journal. If successful, the **Journal Status** and **Budget Status** fields will update from a status of "N" (No Status - Needs to be Edited) to a status of "V" (Valid). If unsuccessful, the status of "N" (No Status - Needs to be Edited) will change to a status of "E" (Error). Journals will not be able to be submitted until the error(s) are corrected and both the **Journal Status** and **Budget Status** fields have a status of "V" (Valid). In the scenario covered in this Job Aid, the Journal will encounter both an Edit check and Budget Check error.

#### Step | Action

This Job Aid starts on the **Lines** page for a Journal that has been completed and is ready to be Edit checked. Currently, the **Journal Status** field and **Budget Status** field both have a status of "N" (No Status - Needs to be Edited).

| Header         | Lines To                    | tals Errors                                                        | Approval                                                                |                                          |      |         |       |                            |                                  |              |            |                       |            |                             |         |  |
|----------------|-----------------------------|--------------------------------------------------------------------|-------------------------------------------------------------------------|------------------------------------------|------|---------|-------|----------------------------|----------------------------------|--------------|------------|-----------------------|------------|-----------------------------|---------|--|
| Teage          | Unit 15100<br>Template List |                                                                    |                                                                         | Journal ID 0002753495<br>Search Criteria |      |         |       |                            | Date 02/12/2025<br>Change Values |              |            |                       |            | Errors Only View Audit Logs |         |  |
|                | Inte                        | r/IntraUnit                                                        | *Process                                                                | Edit Journal                             |      | ~       |       | Pro                        | cess                             |              |            |                       | Line       | 10 🐺 🗵                      |         |  |
| The Line       | es                          |                                                                    |                                                                         |                                          |      |         |       |                            |                                  |              | Per        | sonalize   Fi         | ind 🛛 🗔    |                             |         |  |
| Selec          | ct Line                     | *Unit                                                              | *Ledger                                                                 | SpeedType                                |      | Account |       | Fund                       | P                                | ogram        |            | Department            |            | Cost Cente                  |         |  |
|                | 1                           | 15100                                                              | Q ACTUALS                                                               |                                          | Q    | 5012740 | Q     | 01000                      | Q 7                              | 37001        | Q          | 95400                 | Q          |                             |         |  |
|                | 2                           | 15100                                                              | Q ACTUALS                                                               |                                          | Q    | 5012750 | ٩     | 01000                      | Q 7                              | 24001        | Q          |                       | ٩          |                             |         |  |
|                |                             | •                                                                  | _                                                                       |                                          |      |         |       |                            |                                  |              |            |                       |            | Þ                           |         |  |
| Lines          | to add 1                    | + -                                                                |                                                                         |                                          |      |         |       |                            |                                  |              |            |                       |            |                             |         |  |
| - Tot          | als                         |                                                                    |                                                                         |                                          |      |         | Pe    | ersonalize                 | Find                             | View All 🛛 🔁 |            | First 🕢               | ) 1 of 1   | Last                        |         |  |
| Unit           | Total Lin                   | es                                                                 |                                                                         | Total Debits                             | s    |         |       | Tota                       | l Credit                         | Journal Sta  | atus       | Bu                    | dget Stati | us                          |         |  |
| 15100          | 2                           |                                                                    |                                                                         | 60,000,000.0                             | 0    |         |       | 60,00                      | 0.000,0                          | ) N          |            |                       | N          |                             |         |  |
| Header   L     | ines   Totals   E           | o Search                                                           | 🛾 Notify 🛛 🤁 Refr                                                       | esh                                      |      |         |       |                            | -                                |              | Ŀ          | Add E                 | Update/    | Display                     |         |  |
| . The          | ines   Totals   E           | o Search                                                           | Notify Refr                                                             | s to "Edit Pro                           | oces | ss". C  | lick  | the F                      | Pro                              | cess b       | L.         | Add 2                 | Update/    | the E                       | dit ch  |  |
| . The          | Proce                       | o Search                                                           | Notify 2 Refr                                                           | esh<br>s to "Edit Pro                    | oces | ss". C  | lick  | the <b>F</b>               | Pro                              | cess b       | out<br>roc | Add<br>Eton to<br>ess | Update/    | the E                       | dit ch  |  |
| . The *Pro     | Proce<br>ocess E<br>essage  | ss field<br>Edit Jour                                              | d defaults<br>nal                                                       | esh<br>s to "Edit Pro<br>pop-up windo    | oces | ss". C  | Click | the F                      | Pro<br>bu                        | cess b<br>Pi | Dutt       | Add J                 | Update/    | the E                       | dit ch  |  |
| I. The<br>*Pro | Proce Ocess                 | o Search E<br>rrors   Approva<br>SS field<br>Edit Jour<br>e displa | Notify<br>C Refr<br>d defaults<br>rnal<br>ays in a p<br>confirmation th | s to "Edit Pro                           | DCES | click   | the   | the <b>F</b><br><b>Yes</b> | Pro                              | ton.         | put:       | Add I                 | run        | Display                     | dit che |  |

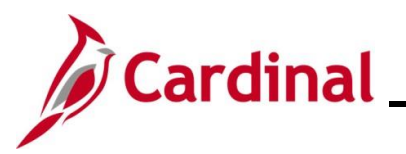

Action Step The Lines page refreshes. The Journal Status field has a status of "E" (Error). Note that the Budget Status field still has a status of "N" (No Status - Needs to be Edited). If the Journal does not pass Edit check, the Budget check process will not automatically run after the Edit check completes. When the "Edit Journal" process runs and completes successfully (no Errors), Cardinal automatically runs the "Budget Check" process. Main Menu 🔻 Favorites -B Header Lines Totals Errors Approval Journal ID 0002753495 Unit 15100 Date 02/12/2025 Errors Only Template List Search Criteria Change Values View Audit Logs Inter/IntraUnit \*Process Edit Journal ~ Process Line 10 🐺 🗵 Personalize | Find | 🔄 | 🔜 Lines Select Line Error \*Unit \*Ledger SpeedType Account Fund Department Program  $\Box$ 15100 Q ACTUALS Q 5012740 Q 01000 Q 737001 Q 95400  $\Box$ 15100 Q ACTUALS Q 5012750 Q 01000 Q 724001 Q 2 х Q \_\_\_\_ Þ Lines to add 1 🛨 🖃 Totals Personalize | Find | View All | 🔄 | 🔣 First 🕢 1 of 1 🕟 Last Journal Status Total Credits Unit Total Lines **Total Debits Budget Status** 15100 2 60.000.000.00 60.000.000.00 Е Ν 🔚 Save 🔯 Return to Search 🔛 Notify 🤗 Refresh 🛃 Add 🖉 Update/Display Header | Lines | Totals | Errors | Approval 3. Click either the Errors tab or the E link in the Journal Status field to review the error. Errors Lines Totals Approval Header Journal Status E

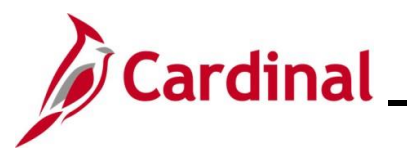

| Header     Unit     15100   Journal ID     0002753495        Personalize     Field Name     Field Long Name     Set     Mag        Personalize     Field Name     Field Long Name     Set     Mag        Personalize        Personalize              Vertice <b>Mag Mag Mag Mag Mag Personalize Find Personalize Find Personalize Mage Mage Mage Mage Mage Mage Mage Mage Mage Mage Mage Mage Mage</b> </th <th>Favorites</th> <th>Main Menu ▼</th> <th>General</th> <th>Ledger 🔻</th> <th>&gt; Journal</th> <th>s▼&gt;</th> <th>Journal E</th> <th>ntry</th> | Favorites                                                                                                    | Main Menu ▼     | General               | Ledger 🔻      | > Journal   | s▼>              | Journal E  | ntry                                                    |                 |
|----------------------------------------------------------------------------------------------------|----------------------------------------------------------------------------------------------------|-----------------|-----------------------|---------------|-------------|------------------|------------|---------------------------------------------------------|-----------------|
| Header Errors       Personalize   Find   [2] ] First (1 of 1 () Last         Unit       Field Name       Field Long Name       Set       Mag       Message Text         15100       JRNL_HDR_STATUS       Journal Header Status       5860       53       Journal line errors exist for this header. <th <th="" <th<="" th=""><th><u>H</u>eader</th><th>Lines Lotais</th><th>Errors Approv</th><th>Journal II</th><th><b>D</b> 0002753</th><th>495</th><th></th><th>Date 02/12/2025</th></th>                                                                 | <th><u>H</u>eader</th> <th>Lines Lotais</th> <th>Errors Approv</th> <th>Journal II</th> <th><b>D</b> 0002753</th> <th>495</th> <th></th> <th>Date 02/12/2025</th> | <u>H</u> eader  | Lines Lotais          | Errors Approv | Journal II  | <b>D</b> 0002753 | 495        |                                                         | Date 02/12/2025 |
| Unit       Field Name       Field Long Name       Set       Msg       Message Text         15100       JRNL_HDR_STATUS       Journal Header Status       5860       53       Journal line errors exist for this header.         V       Line Errors       Personalize       Find       Image: First       1 of 1        Last         Line #       Field Name       Field Long Name       Set       Msg       Message Text         2       ACCOUNT       Account       9600       31       Combo error for fields Account/Fund/Department in group DEPTREQ.    | The Heat                                                                                                    | der Errors      |                       |               |             |                  |            | Personalize   Find   🔃   🎆 🛛 First 🚯 1 of 1 🕟 Last      |                 |
| 15100       JRNL_HDR_STATUS       Journal Header Status       5860       53       Journal line errors exist for this header.            Line Errors          Personalize       Find [2] [2] Finst (3 1 of 1 (2) Last           Line #        Field Name        Field Long Name        Set Msg Message Text           2        ACCOUNT        Account        9600             31         Combo error for fields Account/Fund/Department in group DEPTREQ.                                                                                                    | Unit                                                                                                    | Field Name      |                       | Field Long    | Name        | Set              | Msg        | Message Text                                            |                 |
| Personalize Find [2] First (1 of 1 (2) Last         Line #       Field Long Name       Set       Msg       Message Text         2       ACCOUNT       Account       9600       31       Combo error for fields Account/Fund/Department in group DEPTREQ.                                                                                                    | 15100                                                                                                    | JRNL_HDR_STAT   | US                    | Journal He    | ader Status | 5860             | 53         | Journal line errors exist for this header.              |                 |
| Line #       Field Name       Field Long Name       Set       Msg       Message Text         2       ACCOUNT       Account       9600       31       Combo error for fields Account/Fund/Department in group DEPTREQ.         Image: Save Image: Return to Search       Image: Notify       Image: Return to Search       Image: Notify       Image: Return to Search       Image: Notify                                                                                                    | ▼ Line                                                                                                    | Errors          |                       |               |             |                  |            | Personalize   Find   🔄   🎆 First 🕢 1 of 1 🕟 Last        |                 |
| 2       ACCOUNT       Account       9600       31       Combo error for fields Account/Fund/Department in group DEPTREQ.         Image: Save Internet to Search       Image: Notify       Image: Refresh       Add       Image: Update/Display                                                                                                    | Line #                                                                                                    | Field Name      | Field Long Na         | me s          | Set N       | sg               | Message Te | ext                                                     |                 |
| Return to Search FN Notify Refresh                                                                                                    | 2                                                                                                    | ACCOUNT         | Account               | ę             | 9600 3      | 1                | Combo err  | or for fields Account/Fund/Department in group DEPTREQ. |                 |
| Header   Lines   Totals   Errors   Approval                                                                                                    | Save                                                                                                    | Return to Searc | h 달 Notify<br>pproval | 2 Refresh     | ٦           |                  |            | 💽 Add 🖉 Update/Display                                  |                 |

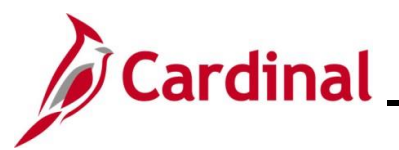

Step Action

Review the **Lines** section and review the ChartFields values for the applicable Journal Line(s) (in this scenario, the **Department** field is blank. The **Department** field is a required field when creating a Journal).

| [        | Favorites •      | Main Me             | enu 🕶 🔅            | General Ledger - | > Journals -                             | > Journal Entry - | > (      | reate/Update | e Journal Entries                |         |                                  |                 |                | 1       |
|----------|------------------|---------------------|--------------------|------------------|------------------------------------------|-------------------|----------|--------------|----------------------------------|---------|----------------------------------|-----------------|----------------|---------|
|          | Header Lin       | les <u>T</u> ota    | als <u>E</u> rrors | Approval         |                                          |                   |          |              |                                  |         |                                  |                 |                |         |
|          | Unit 1<br>Te     | 5100<br>emplate Lis | t                  | Journal ID<br>S  | Journal ID 0002753495<br>Search Criteria |                   |          |              | Date 02/12/2025<br>Change Values |         | C Errors Only<br>View Audit Logs |                 |                |         |
|          | T Lines          | Intern              | InitaOffic         | Process          | Edit Journal                             |                   |          |              | FIDCESS                          |         | Pers                             | sonalize   Find | ne 10 ∓ ≍      |         |
|          | Select I         | Line                | Error              | *Unit            | *Ledger                                  | SpeedType         |          | Account      | Fund                             | 1       | Program                          | Dep             | partment       |         |
|          |                  | 1                   |                    | 15100 Q          | ACTUALS                                  |                   | Q        | 5012740      | Q 01000                          | Q       | 737001                           | Q 95            | 400 Q          |         |
|          |                  | 2                   | х                  | 15100 Q          | ACTUALS                                  |                   | Q        | 5012750      | م 01000                          | ٩       | 724001                           | Q               |                |         |
|          | Lines to add     | 1                   | •                  |                  |                                          |                   |          |              |                                  |         |                                  |                 | 4              |         |
|          | ▼ Totals         |                     |                    |                  |                                          |                   |          | Perso        | onalize   Find   Vi              | ew All  | 2   🔜                            | First 🕢         | 1 of 1 🕟 Last  |         |
|          | Unit             | Total Lines         | 5                  |                  | Т                                        | otal Debits       |          |              | Total Credits                    | Journal | Status                           | Budge           | et Status      |         |
|          | 15100            | 2                   |                    |                  | 60,0                                     | 000,000.00        |          |              | 60,000,000.00                    | E       | =                                |                 | Ν              |         |
|          | 🔚 Save 🔯         | Return to           | Search             | Notify 2 Refre   | esh                                      |                   |          |              |                                  |         |                                  | Add 🔎 U         | pdate/Display  |         |
| L        | Header   Lines   | Iotals   Erro       | ors   Approva      | 1                |                                          |                   |          |              |                                  |         |                                  |                 |                |         |
| 5.       | Enter o<br>Line. | or se               | lect th            | ne applica       | ble Dep                                  | artment ir        | n th     | e <b>Dep</b> | artmen                           | t fiel  | ld foi                           | r the ap        | oplicable      | Journal |
|          | ✓ Lines          |                     |                    |                  |                                          |                   |          |              |                                  |         |                                  | Pers            | onalize   Find | a   🔜   |
|          | Select           | Line                | Error              | *Unit            | *Ledger                                  | SpeedType         |          | A            | ccount                           | Fun     | d                                | Program         | Depart         | tment   |
|          |                  | 1                   | ×                  | 15100            |                                          |                   |          |              | 012740                           |         |                                  | 737001          | Q 95400        |         |
|          |                  | Z                   | ^                  | 15100            | Q ACTUALS                                |                   |          |              | 5012750                          |         | 00 0                             | 124001          | Q              |         |
| 6.       | Click tl         | he <b>S</b> a       | <b>ave</b> b       | utton.           |                                          |                   |          |              |                                  |         |                                  |                 |                |         |
|          |                  |                     | Eth D              | oturn to Soc     | arch                                     | 1 Notify          | $\alpha$ | Dofrock      |                                  |         |                                  |                 |                |         |
|          | <b>I</b> 38      | ive                 |                    |                  |                                          |                   | R.       | Reliesi      | ·                                |         |                                  |                 |                |         |
| A Messag | <b>je</b> displa | ays ir              | n a po             | p-up wind        | dow con                                  | firming th        | e sa     | ave ac       | tion.                            |         |                                  |                 |                |         |
|          |                  |                     |                    | M                | essage                                   |                   |          |              |                                  |         |                                  |                 |                |         |
|          |                  |                     |                    |                  | _                                        |                   |          |              |                                  |         |                                  |                 |                |         |
|          |                  |                     |                    |                  |                                          |                   |          |              |                                  |         |                                  |                 |                |         |
|          |                  |                     |                    | Jou              | urnal 0002                               | 2753495 is s      | save     | d. (521      | 0,6)                             |         |                                  |                 |                |         |
|          |                  |                     |                    |                  | OK                                       |                   |          |              |                                  |         |                                  |                 |                |         |
|          |                  |                     |                    | <u> </u>         |                                          |                   |          |              |                                  |         |                                  |                 |                |         |
| 7.       | Click tl         | he <b>O</b>         | <b>K</b> but       | ton.             |                                          |                   |          |              |                                  |         |                                  |                 |                |         |
|          | C                | ЭK                  |                    |                  |                                          |                   |          |              |                                  |         |                                  |                 |                |         |

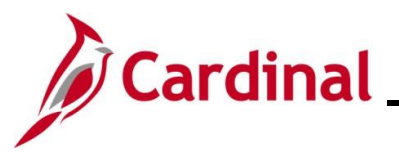

#### Step Action The Lines page redisplays. Since an update was made, the Journal Status field updates back to "N" (No Status - Needs to be Edited). Favorites Main Menu General Ledger Journals Journals Create/Update Journal Entries Header Lines Totals Errors Approval Journal ID 0002753495 Date 02/12/2025 Unit 15100 Errors Only Template List Search Criteria Change Values View Audit Logs Inter/IntraUnit \*Process Edit Journal ~ Process **X** Line 10 🐺 🗵 Personalize | Find | 💷 | 🔜 Lines Select Line Error \*Unit \*Ledger SpeedType Account Fund Program Department 5012740 $\square$ Q 01000 Q 737001 1 15100 Q ACTUALS Q 95400 Q Q х 15100 Q ACTUALS 5012750 Q 01000 Q 724001 Q 95400 C 2 Lines to add 1 🛨 🖃 🗐 Personalize | Find | View All | 🔄 | 🔜 Totals First (1 of 1 (1) Last Unit Total Lines Total Debits Total Credits Journal Status Budget Status 60,000,000.00 60,000,000.00 15100 2 Ν Ν 🔚 Save 🔯 Return to Search 🖃 Notify 📿 Refresh 🛃 Add 🖉 Update/Display Header | Lines | Totals | Errors | Approval 8. Next, run the Edit Check again. The **Process** field defaults to "Edit Journal". Click the **Process** button to run the Edit check. \*Process Edit Journal v Process 9. A **Message** displays in a pop-up window. Click the **Yes** button. Message Would you like to wait for confirmation that the Edit process has completed? (5010,465) Your request is currently in process. If you choose to wait, once the process has completed, you will be returned to the updated Journal. If you choose not to wait, please check the Process Monitor to verify that the scheduled process has completed before accessing the Journal. Yes No

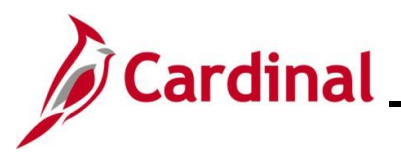

Action

**GL332** Managing Journal Entries

Step The Lines page redisplays. In this scenario, the Journal Status field now has a status of "V" (Valid). This means that the Edit check completed with no errors and Cardinal automatically ran the Budget check. However, the Budget Check did not complete successfully and therefore, the Budget Status field now has a status of "E" (Error). Favorites • Main Menu • Header Lines Totals Errors Approval Journal ID 0002753495 Unit 15100 Date 02/12/2025 Errors Only Search Criteria Change Values Template List View Audit Logs Process Inter/IntraUnit \*Process Edit Journal ~ ▲ ▲ Line 10 🐺 🗵 Personalize | Find | 🗾 | 📑 The Lines SpeedType Select Line \*Unit \*Ledger Account Fund Program Department Cost Cente Q 5012740 15100 Q ACTUALS 1 Q 01000 Q 737001 Q 95400 Q Q ACTUALS Q 2 15100 5012750 Q 01000 Q 724001 Q 95400 Q 4.0 Lines to add 1 🛨 🖃 ▼ Totals Personalize | Find | View All | 🔄 | 🔜 First 🕚 1 of 1 🕟 Last Unit Total Lines Total Debits Total Credits Journal Status Budget Status 15100 2 60,000,000.00 60,000,000.00 v F 🔚 Save 🔯 Return to Search 🖹 Notify 🔗 Refresh 📑 Add 🖉 Update/Display Header | Lines | Totals | Errors | Approval 10. Click E link in the Budget Status field. **Budget Status** Е

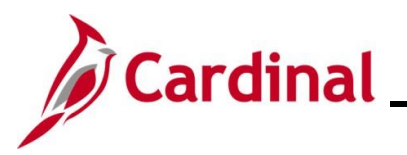

Step Action

A new **Journal** tab opens in the web browser and the **Line Exceptions** tab displays for the Journal. Review the message in the Exception field for the Journal Line(s) that did not pass Budget Check. In this scenario, both Journal Lines 1 and 2 failed Budget check because the amounts exceeded the Budget tolerance for the defined ChartFields combination.

| GL Jou    | rnal Exceptio                | ns Line Exc<br>Business    | Unit 15100                                            | Journal ID 0002753495 周                                          | Journal Date        | 02/12/2025         |                        |
|-----------|------------------------------|----------------------------|-------------------------------------------------------|------------------------------------------------------------------|---------------------|--------------------|------------------------|
| Se        | *Exceptio<br>Maximur<br>arch | on Type Error<br>n Rows 10 | <b>~</b>                                              | Override Transaction More Budgets Exist Advanced Budget Criteria | <b>1</b>            | R.                 |                        |
| Budg      | ets with Exc                 | eptions                    |                                                       | Personaliz                                                       | e   Find   View All | 2   🔜 F            | irst 🕢 1-2 of 2 🕑 Last |
| Budg      | et Override                  | Budget <u>C</u> hart       | Ledger Group                                          | Exception                                                        | More Detail         | Override<br>Budget | Transfer               |
| 1         | Ð                            | 15100                      | CC_ALLOT                                              | Exceeds Budget Tolerance                                         | More Detail         |                    | Go To 🗾                |
| 2         | ⊕ <b>_</b>                   | 15100                      | CC_APPROP                                             | Exceeds Budget Tolerance                                         | More Detail         |                    | Go To 📕                |
| GL Journa | al Exceptions                | Line Exception             | <sup>™</sup> Notify<br><b>odate Jouri</b><br>updates. | nal Entries tab in th                                            | ne web bro          | wser to            | return to the .        |

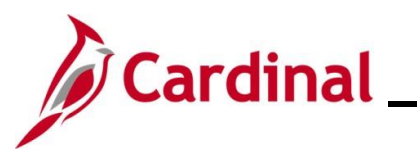

| Step      | Action                                                                                                    |  |
|-----------|----------------------------------------------------------------------------------------------------|--|
| The Lines | s tab redisplays.                                                                                                    |  |
|           | Favorites ▼ Main Menu ▼ → General Ledger ▼ → Journals ▼ → Journal Entry ▼ → Create/Update Journal Entries                                                                                                    |  |
|           | Header Lines Iotals Errors Approval                                                                                                    |  |
|           | Unit     15100     Journal ID     0002753495     Date     02/12/2025     Errors     Only       Template List     Search Criteria     Change Values     View Audit Logs                                                                                                    |  |
|           | Inter/IntraUnit *Process Edit Journal * Process Edit Journal End Line 10 * E                                                                                                    |  |
|           | Select         Line         'Unit         'Ledger         SpeedType         Account         Fund         Program         Department         Cost Cente                                                                                                    |  |
|           | 1 15100 Q ACTUALS Q 5012740 Q 01000 Q 737001 Q 95400 Q                                                                                                    |  |
|           | 2 15100 Q ACTUALS Q 5012750 Q 01000 Q 724001 Q 95400 Q                                                                                                    |  |
|           | Lines to add 1 +                                                                                                    |  |
|           | ▼ Totals Personalize   Find   View All   🖉   🔛 First 🕢 1 of 1 🕢 Last                                                                                                    |  |
|           | Unit Total Lines Total Debits Total Credits Journal Status Budget Status                                                                                                    |  |
|           | 15100 2 60,000,000.00 60,000,000.00 V E                                                                                                    |  |
|           | Header   Lines   Totals   Errors   Approval                                                                                                    |  |
|           |                                                                                                    |  |
|           | the dollar amount entered was \$60,000,000.00 and the dollar amount should be \$6,000.00)<br>Favorites Main Menu Science Ledger Science Science S |  |
|           | Unit 15100 Journal ID 0002753495 Date 02/12/2025 Errors Only                                                                                                    |  |
|           | Template List         Search Criteria         Change Values         View Audit Logs                                                                                                    |  |
|           | Inter/IntraUnit *Process Edit Journal V Process I Line 10 😨 🗷                                                                                                    |  |
|           | ▼ Lines     Personalize   Find   2                                                                                                    |  |
|           | Select Line Subcategory Amiliate Fund Amiliate Amount Stat Stat Amit Reference Journal                                                                                                    |  |
|           |                                                                                                    |  |
|           |                                                                                                    |  |
|           | Lines to add 1 🛨 🗖 🗒                                                                                                    |  |
|           | Totals Personalize   Find   View All   🖉   📑 First 🕢 1 of 1 🕟 Last                                                                                                    |  |
|           | Unit Total Lines Total Debits Total Credits Journal Status Budget Status                                                                                                    |  |
|           | 15100 2 60,000,000.00 V E                                                                                                    |  |
|           | Header   Lines   Totals   Errors   Approval                                                                                                    |  |
|           | If the amount(s) were correct, contact the Agency Fiscal Officer to determine the applicable corrective action.                                                                                                    |  |
| 12.       | Update the amount in the Amount field for each applicable Journal Line.                                                                                                    |  |

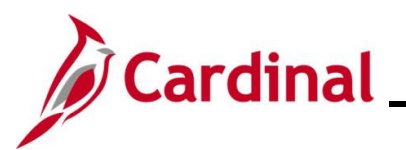

# **General Ledger Job Aid**

| Step      | Action                                                                                                    |       |  |  |  |  |  |
|-----------|----------------------------------------------------------------------------------------------------|-------|--|--|--|--|--|
| 13.       | Click the <b>Save</b> button.                                                                                                    |       |  |  |  |  |  |
|           | Return to Search 😢 Notify                                                                                                    |       |  |  |  |  |  |
| A Messag  | displays in a pop-up window confirming that the Journal is saved.                                                                                                    |       |  |  |  |  |  |
|           | Message                                                                                                    |       |  |  |  |  |  |
|           |                                                                                                    |       |  |  |  |  |  |
|           | Journal 0002753495 is saved. (5210,6)                                                                                                    |       |  |  |  |  |  |
|           | OK                                                                                                    |       |  |  |  |  |  |
| 14        | Click the <b>OK</b> button to close the <b>Message</b>                                                                                                    |       |  |  |  |  |  |
| 14.       |                                                                                                    |       |  |  |  |  |  |
|           | OK                                                                                                    |       |  |  |  |  |  |
| The Lines | the Lines page redisplays. Since an update was made, both the Journal Status and Budget Statu                                                                                                    |       |  |  |  |  |  |
| neius upu | Worites •       Main Menu •       > General Ledger •       > Journals •       > Create/Update Journal Entries                                                                                                    |       |  |  |  |  |  |
|           | eader Lines Iotals Errors Approval                                                                                                    |       |  |  |  |  |  |
|           | Unit         15100         Journal ID         0002753495         Date         02/12/2025         Errors Only                                                                                                    |       |  |  |  |  |  |
|           | Template List Search Criteria Change Values View Audit Logs                                                                                                    |       |  |  |  |  |  |
|           | Inter/IntraUnit *Process Edit Journal   Process Edit Journal   Line 10   Line 10                                                                                                    |       |  |  |  |  |  |
|           | Select Line Affiliate Fund Affiliate Amount Stat Stat Amt Reference Journal Line Description                                                                                                    |       |  |  |  |  |  |
|           | 1     1     1     1     1     1     1     1     1     1     1     1     1     1     1     1     1     1     1     1     1     1     1     1     1     1     1     1     1     1     1     1     1     1     1     1     1     1     1     1     1     1     1     1     1     1     1     1     1     1     1     1     1     1     1     1     1     1     1     1     1     1     1     1     1     1     1     1     1     1     1     1     1     1     1     1     1     1     1     1     1     1     1     1     1     1     1     1     1     1     1     1     1     1     1     1     1     1     1     1     1     1     1     1     1     1     1     1     1     1     1     1     1     1     1     1     1     1     1     1     1     1     1     1     1     1     1     1     1     1     1     1     1     1     1     1 <th></th> |       |  |  |  |  |  |
|           | 2 Q Q -6,000.00 Q Computer Software Maint Struct                                                                                                    |       |  |  |  |  |  |
|           |                                                                                                    |       |  |  |  |  |  |
|           | Totals Personalize   Find   View All   @   # First @ 1 of 1 @   ast                                                                                                    |       |  |  |  |  |  |
|           | nit Total Lines Total Debits Total Debits Budget Status                                                                                                    |       |  |  |  |  |  |
|           | 100 2 6,000.00 6,000.00 N N                                                                                                    |       |  |  |  |  |  |
|           | Save 🔯 Return to Search 🔁 Notify 🔅 Refresh                                                                                                    |       |  |  |  |  |  |
| l         | der   Lines   Totals   Errors   Approval                                                                                                    |       |  |  |  |  |  |
| 15        | Next run the Edit Check again                                                                                                    |       |  |  |  |  |  |
| 10.       | The <b>Process</b> field defaults to "Edit Journal". Click the <b>Process</b> button to run the Edit of                                                                                                    | hock  |  |  |  |  |  |
|           |                                                                                                    | 1501. |  |  |  |  |  |
|           | *Process Edit Journal   Process                                                                                                    |       |  |  |  |  |  |

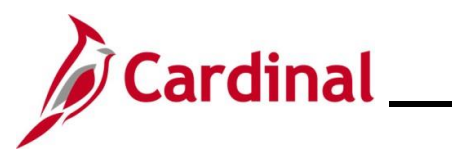

| Step            | Action                                                                                                    |
|-----------------|----------------------------------------------------------------------------------------------------|
| 16.             | A Message displays in a pop-up window. Click the Yes button.                                                                                                    |
|                 | Message                                                                                                    |
|                 |                                                                                                    |
|                 | Would you like to wait for confirmation that the Edit process has completed? (5010,465)                                                                                                    |
|                 | Your request is currently in process. If you choose to wait, once the process has completed, you will be returned to the updated Journal. If you choose not to wait, please check the Process Monitor to verify that the scheduled process has completed before accessing the Journal. |
|                 | Yes No                                                                                                    |
| <b>The Line</b> |                                                                                                    |
| Status - N      | eeds to be Edited) to "V" (Valid).                                                                                                    |
| l               | Favorites •     Main Menu •     >     General Ledger •     >     Journal Entry •     >     Create/Update Journal Entries                                                                                                    |
| l               | Header Lines Iotals Errors Approval                                                                                                    |
|                 | Unit     15100     Journal ID     0002753495     Date     02/12/2025     Errors Only       Template List     Search Criteria     Change Values     View Audit Logs                                                                                                    |
|                 | Inter/IntraUnit     *Process     Edit Journal     Y     Process     E Ine     10     Y       V     Lines     Personalize   Find   20   100                                                                                                    |
|                 | Select Line Affiliate Fund Affiliate Amount Stat Stat Amt Reference Journal Line Description                                                                                                    |
|                 | 2         Q         Q         -6,000.00         Q         Computer Native Maint Structure                                                                                                    |
|                 | Lines to add 1 + -                                                                                                    |
|                 | ▼ Totals     Personalize   Find   View All   □   □     First ④ 1 of 1 ⊕ Last       Unit     Total Lines     Total Debits     Total Credits     Journal Status                                                                                                    |
|                 | 15100 2 6,000.00 6,000.00 V V                                                                                                    |
|                 | Return to Search       Notify       Refresh         Header   Lines   Totals   Errors   Approval                                                                                                    |
| 17              | Click the <b>Save</b> button                                                                                                    |
|                 |                                                                                                    |
|                 | Save or Return to Search                                                                                                    |
| A Messag        | e displays in a pop-up window confirming that the Journal is saved.                                                                                                    |
|                 | Message                                                                                                    |
|                 |                                                                                                    |
|                 | Journal 0002753495 is saved. (5210,6)                                                                                                    |
|                 |                                                                                                    |
|                 | OK                                                                                                    |
|                 | The Journal can now be submitted for approval. For further information on submitting a                                                                                                    |
|                 | Journal for approval, see the Job Aid titled <b>GL332_Processing Manual Journal Entries</b> .                                                                                                    |
|                 |                                                                                                    |

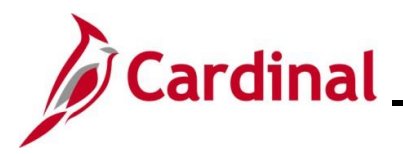

#### **Updating a Manual Journal Entry**

After a Journal entry is created and before it is approved, changes can be made to the Journal entry. Also, if the Journal entry fails the Edit check process and/or the Budget check process, the user will have to make the necessary corrections before the Journal entry can be submitted for approval and posted. See the section above titled <u>Reviewing and Correcting Edit Check and Budget Check Errors</u> for more information related to errors. This section focuses on how to update or complete an Incomplete manual Journal entry before submitting it for approval.

| Step     | Action                                                                                                    |     |
|----------|----------------------------------------------------------------------------------------------------|-----|
| 1.       | Navigate to the Create/Update Journal Entries page using the following path:                              |     |
|          | Main Menu > General Ledger > Journals > Journal Entry > Create/Update Journ<br>Entries                    | nal |
| The Crea | ate/Update Journal Entries Add a New Value page displays.                                                 |     |
|          | Favorites - Main Menu - > General Ledger - > Journals - > Journal Entry - > Create/Update Journal Entries |     |
|          | Create/Update Journal Entries                                                                             |     |
|          | Add a New Value                                                                                           |     |
|          | *Business Unit 15100 Q<br>*Journal ID NEXT<br>*Journal Date 01/07/2025 3<br>Add                           |     |

2. Click the **Find an Existing Value** button.

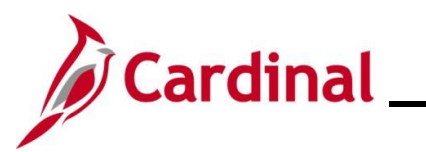

| Step            | Action                                                                                                    |
|-----------------|----------------------------------------------------------------------------------------------------|
| The <b>Crea</b> | te/Update Journal Entries Find an Existing Value page displays.                                                                                                    |
| Fav             | orites • Main Menu • > General Ledger • > Journals • > Journal Entry • > Create/Update Journal Entries                                                                                                    |
| Cre             | ate/Update Journal Entries                                                                                                    |
|                 | Find an Existing Value          • Add a New Value             • Search Criteria           Enter any information you have and click Search. Leave fields blank for a list of all values.                                                                                                    |
|                 | PRecent Searches Choose from recent searches V Raved Searches Choose from saved searches V                                                                                                    |
|                 | Business Unit = v Q<br>Journal ID begins with v<br>Journal Date = v [j]<br>Document Sequence Number begins with v<br>Line Business Unit = v Q<br>Journal Header Status = v No Status - Needs to t v<br>Budget Checking Header Status = v v<br>Source = v Q<br>User ID begins with v PPS1_DANIEL.WALSH<br>Attachment Exist = v v<br>Show fewer options<br>Case Sensitive<br>Search Clear |
| İ               | For more information pertaining to the Cardinal FIN Search pages, refer to the Job Aid titled "Overview of the Cardinal FIN Search Pages". This Job Aid is located on the Cardinal Website in <b>Job Aids</b> under <b>Learning</b> .                                                                                                    |
| 3.              | Click the <b>Clear</b> button to clear the defaulted search criteria.                                                                                                    |

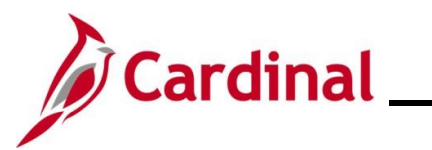

| Step     | Action                                                                                                    |
|----------|----------------------------------------------------------------------------------------------------|
| The Crea | te/Update Journal Entries Find an Existing Value page refreshes.                                              |
|          | avorites  Main Menu  General Ledger  Journals  Journal Entry  Create/Update Journal Entries                   |
| c        | reate/Update Journal Entries                                                                                  |
|          | Find an Existing Value                                                                                        |
|          | Search Criteria Enter any information you have and click Search. Leave fields blank for a list of all values. |
|          | PRecent Searches Choose from recent searches V R Saved Searches Choose from saved searches V                  |
|          |                                                                                                    |
|          |                                                                                                    |
|          |                                                                                                    |
|          | Budget Checking Header Status = V                                                                             |
|          | Source = V Q<br>User ID (begins with V) Q                                                                     |
|          | Attachment Exist [= v v v v v v v v v v v v v v v v v v                                                       |
|          | Case Sensitive                                                                                                |
|          | Search Clear                                                                                                  |
| 4.       | Enter or select the applicable Business Unit in the <b>Business Unit</b> field.                               |
|          | Business Unit = x 15100                                                                                       |
|          | Journal ID begins with                                                                                        |
|          | Journal Date = V                                                                                              |
| 5.       | Enter the applicable Journal ID in the <b>Journal ID</b> field (the Journal ID that will be updated).         |
|          | Business Unit                                                                                                 |
|          | Journal ID  begins with V  0002753471<br>Journal Date = V [1]                                                 |
|          | Information can be entered into any of the other search fields to help locate the Journal entry               |
|          | to be updated.                                                                                                |
| 6.       | Click the <b>Search</b> button.                                                                               |
|          |                                                                                                    |
|          | Search                                                                                                    |

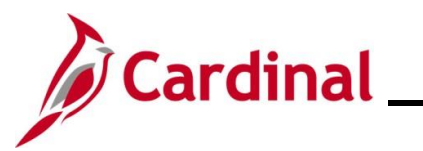

| Step     | Action                                                                                                    |         |
|----------|----------------------------------------------------------------------------------------------------|---------|
| The Head | der page displays.                                                                                                    |         |
|          | Favorites •     Main Menu •     >     General Ledger •     >     Journals •     >     Create/Update Journal Entries                                                                                                    |         |
|          | Header Lines Totals Errors Approval                                                                                                    |         |
|          | Unit 15100 Journal ID 0002753471 Date 01/07/2025                                                                                                    |         |
|          | Long Description Correct distribution for office expenses.                                                                                                    |         |
|          | 213 characters remaining Actual S Adjusting Entry Non-Adjusting Entry                                                                                                    |         |
|          | Ledger Fiscal Year 2025                                                                                                    |         |
|          | *Source ONL Period 7                                                                                                    |         |
|          | Reference Number   ADB Date 01/07/2025                                                                                                    |         |
|          | Journal Class Q                                                                                                    |         |
|          | Transaction Code GENERAL Q Auto Generate Lines                                                                                                    |         |
|          | SJE Type                                                                                                    |         |
|          | Currency Defaults: USD / CRRNT / 1                                                                                                    |         |
|          | Attachments (0) Commitment Control                                                                                                    |         |
|          | Reversal: Do Not Generate Reversal                                                                                                    |         |
|          | Entered By V_TRN_FINUSER001 V_TRN_FINUSER001                                                                                                    |         |
|          | Entered On 01/09/2025 12:07:21PM                                                                                                    |         |
|          | Image: Save in the search in Notify in Refresh       Image: Add in the search in the search in the sear |         |
|          | Header   Lines   Totals   Errors   Approval                                                                                                    |         |
| l        |                                                                                                    |         |
| 7.       | Make the necessary updates to the fields on the Header tab or the Lines tab.                                                                                                    |         |
|          |                                                                                                    |         |
|          | Header Lines Totals Errors Approval                                                                                                    |         |
| 8.       | Click the Save button after making the updates to the Journal.                                                                                                    |         |
|          |                                                                                                    |         |
|          | Save Creater Return to Search                                                                                                    |         |
| i        | After saving the Journal, the Edit Journal, Submit Journal, and Approve Journal proce must be completed.                                                                                                    | sses    |
| -        | To complete these processes, refer to the <u>Processing a Manual Journal Entry</u> section Job Aid.                                                                                                    | of this |

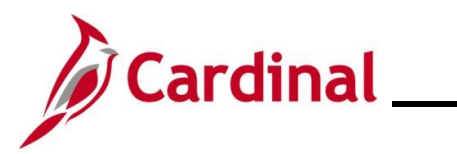

#### **Deleting a Journal**

There are times when a Journal ID is created and it needs to be deleted. Follow the steps below to delete a Journal ID.

| Step     | Action                                                                                            |
|----------|---------------------------------------------------------------------------------------------------|
| 1.       | Navigate to the Create/Update Journal Entries page using the following path:                      |
|          | Main Menu > General Ledger > Journals > Journal Entry > Create/Update Journal<br>Entries          |
| The Crea | te/Update Journal Entries Add a New Value page displays.                                          |
|          | Favorites   Main Menu   Seneral Ledger   Journals   Journal Entry   Create/Update Journal Entries |
| (        | Create/Update Journal Entries                                                                     |
|          | Add a New Value                                                                                   |
|          | *Business Unit 15100 Q<br>*Journal ID NEXT<br>*Journal Date 01/07/2025                            |
| 2.       | Click the <b>Find an Existing Value</b> button.                                                   |

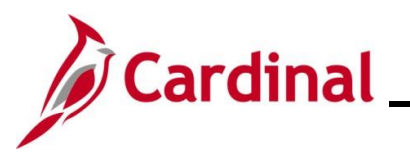

| Step            | Action                                                                                                    |
|-----------------|----------------------------------------------------------------------------------------------------|
| The <b>Crea</b> | te/Update Journal Entries Find an Existing Value page displays.                                                                                                    |
| Fav             | orites • Main Menu • > General Ledger • > Journals • > Journal Entry • > Create/Update Journal Entries                                                                                                    |
| Cre             | ate/Update Journal Entries                                                                                                    |
|                 | Find an Existing Value          • Add a New Value             • Search Criteria           Enter any information you have and click Search. Leave fields blank for a list of all values.                                                                                                    |
|                 | PRecent Searches Choose from recent searches V Raved Searches Choose from saved searches V                                                                                                    |
|                 | Business Unit = v Q<br>Journal ID begins with v<br>Journal Date = v [j]<br>Document Sequence Number begins with v<br>Line Business Unit = v Q<br>Journal Header Status = v No Status - Needs to t v<br>Budget Checking Header Status = v v<br>Source = v Q<br>User ID begins with v PPS1_DANIEL.WALSH<br>Attachment Exist = v v<br>Show fewer options<br>Case Sensitive<br>Search Clear |
| İ               | For more information pertaining to the Cardinal FIN Search pages, refer to the Job Aid titled "Overview of the Cardinal FIN Search Pages". This Job Aid is located on the Cardinal Website in <b>Job Aids</b> under <b>Learning</b> .                                                                                                    |
| 3.              | Click the <b>Clear</b> button to clear the defaulted search criteria.                                                                                                    |

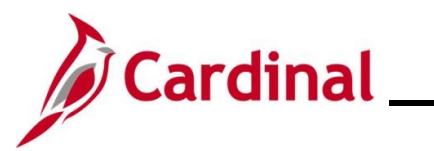

| Step     | Action                                                                                                    |
|----------|----------------------------------------------------------------------------------------------------|
| The Crea | te/Update Journal Entries Find an Existing Value page refreshes.                                              |
|          | Favorites  Main Menu  General Ledger  Journals  Journal Entry  Create/Update Journal Entries                  |
| c        | reate/Update Journal Entries                                                                                  |
|          | Find an Existing Value                                                                                        |
|          | Search Criteria Enter any information you have and click Search. Leave fields blank for a list of all values. |
|          | PRecent Searches Choose from recent searches  V                                                               |
|          |                                                                                                    |
|          |                                                                                                    |
|          | Line Business Unit = - Q                                                                                      |
|          | Journal Header Status     =     •       Budget Checking Header Status     =     •                             |
|          |                                                                                                    |
|          |                                                                                                    |
|          |                                                                                                    |
|          |                                                                                                    |
|          |                                                                                                    |
|          |                                                                                                    |
| 4.       | Enter or select the applicable Business Unit in the Business Unit field.                                      |
|          | Business Unit = 🗸 15100                                                                                       |
|          |                                                                                                    |
|          |                                                                                                    |
| 5.       | Enter the applicable Journal ID in the <b>Journal ID</b> field (the Journal ID that will be deleted).         |
|          |                                                                                                    |
|          | Journal ID begins with $\checkmark$ 0002753480                                                                |
|          | Journal Date = V                                                                                              |
|          | Information can be entered into any of the other search fields to belo locate the Journal entry               |
|          | to be deleted.                                                                                                |
|          |                                                                                                    |
| 6.       | Click the <b>Search</b> button.                                                                               |
|          | Search                                                                                                    |
|          |                                                                                                    |

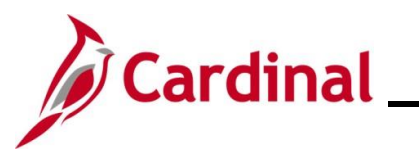

| Step     | Action                                                                                                    |
|----------|----------------------------------------------------------------------------------------------------|
| The Head | <b>der</b> page displays.                                                                                           |
| [        | Favorites •     Main Menu •     >     General Ledger •     >     Journals •     >     Create/Update Journal Entries |
|          | Header Lines Iotals Errors Approval                                                                                 |
|          | Unit 15100 Journal ID 0002753480 Date 02/06/2025                                                                    |
|          | Long Description                                                                                                    |
|          | 254 characters remaining<br>*Ledger Group ACTUALS Adjusting Entry Non-Adjusting Entry                               |
|          | Ledger Fiscal Year 2025                                                                                             |
|          | *Source ONL Q Period 8                                                                                              |
|          | ADB Date 02/06/2025                                                                                                 |
|          | Journal Class                                                                                                    |
|          | Transaction Code GENERAL                                                                                            |
|          | SJE Type                                                                                                    |
|          | Currency Defaults: USD / CRRNT / 1                                                                                  |
|          | Attachments (0) Commitment Control                                                                                  |
|          | Reversal: Do Not Generate Reversal                                                                                  |
|          | Entered By V_TRN_FINUSER001 V_TRN_FINUSER001                                                                        |
|          | Entered On 02/06/2025 4:14:28PM                                                                                     |
|          |                                                                                                    |
|          | Save Q, Return to Search E Notify Refresh                                                                           |
| L        |                                                                                                    |
| 7.       | Click the Lines tab.                                                                                                |
|          | Header         Lines         Totals         Errors         Approval                                                 |

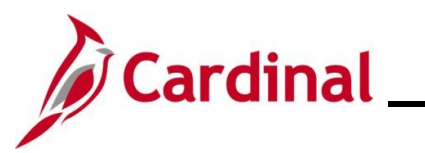

| Step                     | Ac           | tion            |                      |               |                |                       |         |            |           |                   |              |                  |        |                         |             |            |
|--------------------------|--------------|-----------------|----------------------|---------------|----------------|-----------------------|---------|------------|-----------|-------------------|--------------|------------------|--------|-------------------------|-------------|------------|
| The Lines page displays. |              |                 |                      |               |                |                       |         |            |           |                   |              |                  |        |                         |             |            |
| F                        | avorites 🗸   | Main            | Menu 🗸 💦 👌           | Genera        | I Ledger ▾ →   | Journals 🗸 🖒 Jou      | rnal Er | itry 🔻 > C | reate/Upd | ate Journa        | al Enti      | ries             |        |                         |             |            |
| Ŀ                        | Header       | Lines           | otals <u>E</u> rrors | <u>A</u> ppro | val            |                       |         |            |           |                   |              |                  |        |                         |             |            |
|                          | Unit         | 15100           |                      | Jo            | ournal ID 0002 | 2753480               |         |            | Date 0    | 2/06/2025         |              |                  | (      | Errors On               | ly          |            |
|                          |              | Template<br>Int | List<br>er/IntraUnit | *             | Searces Edit   | h Criteria<br>Journal |         | ~          | Cł        | nange Valu<br>Pro | ues<br>ocess |                  | V      | riew Audit Log<br>হা হি | gs          | 10         |
|                          | ▼ Lines      |                 |                      | ,             |                |                       |         |            |           |                   |              |                  | Pe     | ersonalize   F          | ind   🔁     |            |
|                          | Select       | Line            | *Unit                | ×             | Ledger         | SpeedType             |         | Account    |           | Fund              |              | Program          |        | Department              |             | Cost Cente |
|                          |              | 1               | 15100                | Q /           | ACTUALS        |                       | Q       | 5013110    | Q         | 01000             | Q            | 799001           | Q      | 92100                   | ٩           |            |
|                          |              | 2               | 15100                | Q /           | ACTUALS        |                       | Q       | 5013120    | Q         | 01000             | Q            | 799001           | Q      | 92100                   | ٩           |            |
|                          | Lines to a   | add 1           |                      | ]             |                |                       |         |            |           |                   |              |                  |        |                         |             |            |
|                          | ▼ Totals     |                 |                      |               |                |                       |         |            | Pe        | rsonalize         | Find         | d   View All   [ | a   🔜  | First (                 | €) 1 of 1   | ● Last     |
| U                        | Unit         | Total Li        | nes                  |               |                | Total Debits          |         |            |           | Tota              | al Creo      | dits Journal     | Status | В                       | udget Stati | us         |
| 1                        | 15100        | 2               |                      |               |                | 0.00                  | )       |            |           |                   | C            | 0.00 V           |        |                         | V           |            |
| Ľ                        | Save         | 한 Return        | to Search            | Notify        | 2 Refresh      |                       |         |            |           |                   |              |                  |        | Add 🗾                   | ] Update/   | /Display   |
| He                       | eader   Line | s   Totals   I  | Errors   Approval    |               |                |                       |         |            |           |                   |              |                  |        |                         |             |            |
| 7                        | Click        | the <b>P</b>    | rocess               | dror          | ndown I        | outton and            | seli    | ect "De    | olete     | Jour              | ma           | "                |        |                         |             |            |
|                          |              |                 |                      |               | aomi           |                       |         |            | 51010     | ooui              | na           |                  |        |                         |             |            |
|                          | *Proc        | cess            | Edit Journ           | al            |                |                       |         | $\sim$     |           |                   |              |                  |        |                         |             |            |
|                          |              |                 | Budget Cł            | neck          | Journal        |                       |         |            |           |                   |              |                  |        |                         |             |            |
|                          |              |                 | Copy Jour            | nal           |                |                       |         |            |           |                   |              |                  |        |                         |             |            |
|                          | laer         | 1               | Delete Joi           | urnal         |                |                       |         |            |           |                   |              |                  |        |                         |             |            |
|                          | 5            |                 | Edit / Pre-          | Chec          | :k             |                       |         | _          |           |                   |              |                  |        |                         |             |            |
|                          | TUAL         | S               | Edit Chart           | field         |                |                       |         |            |           |                   |              |                  |        |                         |             |            |
|                          |              |                 | Edit Journ           | al            |                |                       |         |            |           |                   |              |                  |        |                         |             |            |
|                          | TUAL         | 5               | Post Jouri           | nal           |                |                       |         |            |           |                   |              |                  |        |                         |             |            |
|                          |              |                 | Print Jour           | nal           |                |                       |         |            |           |                   |              |                  |        |                         |             |            |
|                          |              |                 | Refresh J            | ourna         | al             |                       |         | _          |           |                   |              |                  |        |                         |             |            |
|                          |              |                 | Submit Jo            | urnal         |                |                       |         |            |           |                   |              |                  |        |                         |             |            |
|                          |              |                 |                      |               |                |                       |         |            |           |                   |              |                  |        |                         |             |            |
| 8.                       | Click        | the P           | rocess               | butte         | on.            |                       |         |            |           |                   |              |                  |        |                         |             |            |
|                          |              |                 |                      |               |                |                       |         |            |           |                   |              | Dee              |        |                         |             |            |
|                          | ^Pro         | cess            | Delete Jour          | nal           |                |                       |         | ~          |           |                   |              | Proc             | ess    |                         |             |            |

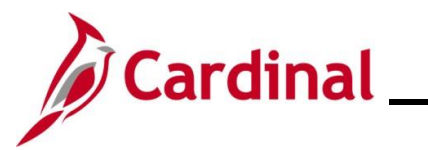

| Step    | Action                                                                                                    |
|---------|----------------------------------------------------------------------------------------------------|
| A Mess  | ige displays in a pop-up window and the user must confirm the delete action.                                     |
|         | Message                                                                                                    |
|         | Are you sure that you want to delete this journal? (5010,30)                                                     |
| 9.      | Click the <b>Yes</b> button to confirm the deletion and close the <b>Message</b> .                               |
|         | Yes No                                                                                                    |
| A Mess  | ge displays in a pop-up window confirming that the Journal was deleted.                                          |
|         | Message                                                                                                    |
|         | Journal 0002753480 is physically deleted. (5210,7)                                                               |
| 10.     | Click the <b>OK</b> button to close the <b>Message</b> .                                                         |
|         | ОК                                                                                                    |
| The Cre | ate/Update Journal Entries Add a New Value page redisplays and this process is complete.                         |
|         | Favorites •       Main Menu •       > General Ledger •       > Journals •       > Create//Update Journal Entries |
|         | Create/Update Journal Entries                                                                                    |
|         | Add a New Value                                                                                                  |
|         | *Business Unit 15100 Q<br>*Journal ID NEXT<br>*Journal Date 01/07/2025                                           |

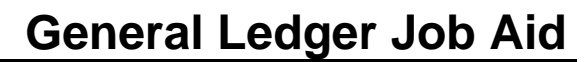

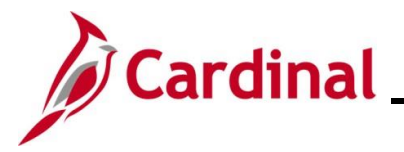

#### **Posting a Journal**

After a Journal entry is approved, it can be manually posted individually or a group of Journals can be manually posted in a batch. There are times when a Journal entry needs to be posted manually due to sequencing of Journal entries or time sensitivity. Additionally, all approved Journals will be processed during the nightly batch process and posted to the General Ledger. The following sections of this Job Aid demonstrate the processes used to manually post a Journal or manually post a group of Journals in a batch.

#### Posting a Single Journal Manually

| Step          | Action                                                                                                    |        |  |  |  |  |
|---------------|----------------------------------------------------------------------------------------------------|--------|--|--|--|--|
| 1.            | Navigate to the <b>Create/Update Journal Entries</b> page using the following path:<br>Main Menu > General Ledger > Journals > Journal Entry > Create/Update Journal Entry | ntries |  |  |  |  |
| The <b>Cr</b> | ate/Update Journal Entries Add a New Value page displays.                                                                                                    |        |  |  |  |  |
|               | Favorites       Main Menu + > General Ledger + > Journals + > Journal Entry + > Create/Update Journal Entries         Create/Update Journal Entries                        |        |  |  |  |  |
|               | Add a New Value                                                                                                    |        |  |  |  |  |
|               | *Business Unit 15100 Q<br>*Journal ID NEXT<br>*Journal Date 01/07/2025                                                                                                    |        |  |  |  |  |
| 2.            | Click the Find an Existing Value button.                                                                                                    |        |  |  |  |  |
|               | Q Find an Existing Value                                                                                                    |        |  |  |  |  |

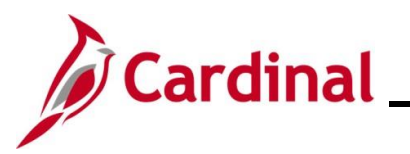

| Step    | Action                                                                                                    |               |
|---------|----------------------------------------------------------------------------------------------------|---------------|
| The Cre | eate/Update Journal Entries Find an Existing Value page displays.                                                                                                    |               |
|         | Favorites  Main Menu  General Ledger  Journals  Journals  Create/Update Journal Entries                                                                                                    |               |
|         | Create/Update Journal Entries                                                                                                    |               |
|         | Find an Existing Value          Add a New Value             Search Criteria          Enter any information you have and click Search. Leave fields blank for a list of all values.                                                                                                    |               |
|         | PRecent Searches Choose from recent searches V Raved Searches Choose from saved searches V                                                                                                    |               |
|         | Business Unit = v Q<br>Journal ID begins with v<br>Journal Date = v Bin<br>Document Sequence Number begins with v<br>Line Business Unit = v Q<br>Journal Header Status = v No Status - Needs to 1v<br>Budget Checking Header Status = v v<br>Source = v Q<br>User ID begins with v PPS1_DANIEL WALSH Q<br>Attachment Exist = v v<br>Show fewer options<br>Case Sensitive<br>Search Clear |               |
| 1       | For more information pertaining to the Cardinal FIN Search pages, refer to the Job Aid titl<br>"Overview of the Cardinal FIN Search Pages". This Job Aid is located on the Cardinal We<br>in <b>Job Aids</b> under <b>Learning</b> .                                                                                                    | led<br>ebsite |
| 3.      | Click the <b>Clear</b> button to clear the defaulted search criteria.                                                                                                    |               |

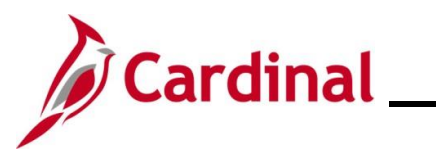

| Step   | Action                                                                                                    |
|--------|----------------------------------------------------------------------------------------------------|
| The Cr | eate/Update Journal Entries Find an Existing Value page refreshes.                                                                                                    |
|        | Favorites •     Main Menu •     >     General Ledger •     >     Journal Entry •     >     Create/Update Journal Entries                                                                                                    |
|        | Create/Update Journal Entries                                                                                                    |
|        | Find an Existing Value<br>▼ Search Criteria<br>Enter any information you have and click Search. Leave fields blank for a list of all values.                                                                                                    |
|        | Recent Searches Choose from recent searches V 🖉 🖓 Saved Searches Choose from saved searches V                                                                                                    |
|        | Business Unit = v Q<br>Journal ID begins with v J<br>Journal Date = v Bij<br>Document Sequence Number begins with v J                                                                                                    |
|        | Journal Header Status     Image: Constraint of the address of the address of the addr |
|        | Attachment Exist = v v                                                                                                    |
|        | Case Sensitive Search Clear                                                                                                    |
| 4.     | Enter or select the applicable Business Unit in the Business Unit field.                                                                                                    |
|        | Business Unit = v 15100                                                                                                    |
|        |                                                                                                    |
| 5.     | Enter the applicable Journal ID in the <b>Journal ID</b> field (the Journal ID that will be posted).                                                                                                    |
|        | Business Unit =  15100   Journal ID begins with  0002753480   Journal Date =  Image: State State Sta                                                 |
| j      | Information can be entered into any of the other search fields to help locate the Journal entry to be posted.                                                                                                    |
| 6.     | Click the <b>Search</b> button.                                                                                                    |
|        | Search                                                                                                    |

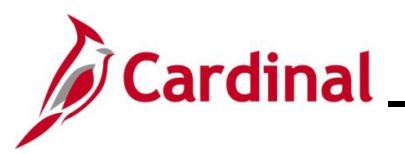

# **General Ledger Job Aid**

| Step          | Action                                      |                                     |                                                                        |
|---------------|---------------------------------------------|-------------------------------------|------------------------------------------------------------------------|
| The <b>He</b> | <b>ader</b> page displays.                  |                                     |                                                                        |
|               | Favorites  Main Menu  General Ledg          | er ▾ → Journals ▾ → Journal Entry ▾ | > Create/Update Journal Entries                                        |
|               | Header Lines Totals Errors Approval         |                                     |                                                                        |
|               | <b>Unit</b> 15100                           | Journal ID 0002753482               | Date 02/07/2025                                                        |
|               | Long Description                            |                                     | <u>م</u>                                                               |
|               | 254 character<br>*Ledger Group ACTUALS      | s remaining<br>Adjusting Entry      | · [Non-Adjusting Entry ✓]                                              |
|               | Ledger                                      | Fiscal Year                         | 2025                                                                   |
|               | *Source ONL                                 | Q Period                            | 8                                                                      |
|               | Reference Number                            | ADB Date                            | 02/07/2025                                                             |
|               | Journal Class                               | _Q                                  |                                                                        |
|               | Transaction Code GENERAL                    | Q                                   | Auto Generate Lines                                                    |
|               | SJE Type                                    | ~                                   | └── Save Journal Incomplete Status<br>└── Autobalance on 0 Amount Line |
|               | Currency Def                                | aults: USD / CRRNT / 1              |                                                                        |
|               | Attachments                                 | 0) Commitment Control               | ОСТА                                                                   |
|               | Reversal: Do                                | Not Generate Reversal               |                                                                        |
|               | Entered By V_TRN_FINUS                      | ER001                               | V_TRN_FINUSER001                                                       |
|               | Entered On 02/07/2025 2:0                   | 8:57PM                              |                                                                        |
|               | Save Return to Search Notify CL             | Refresh                             | Lindate/Display                                                        |
|               | Header   Lines   Totals   Errors   Approval |                                     |                                                                        |
|               |                                             |                                     |                                                                        |
| 7.            | Click the Lines tab.                        |                                     |                                                                        |
|               | Header Lines Totals Errors                  | Approval                            |                                                                        |

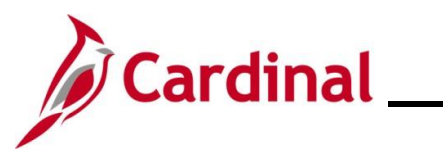

| Step    | Action          |                            |                    |                   |          |            |            |                 |              |           |        |                           |             |            |
|---------|-----------------|----------------------------|--------------------|-------------------|----------|------------|------------|-----------------|--------------|-----------|--------|---------------------------|-------------|------------|
| The Lir | <b>nes</b> page | displays.                  |                    |                   |          |            |            |                 |              |           |        |                           |             |            |
|         | Favorites -     | Main Menu 🗸 🔿              | General Ledger 🗸 🚿 | · Journals 	→ Jou | ırnal Er | ntry 🔻 > C | reate/Upda | ate Journa      | al Entrie    | S         |        |                           |             |            |
|         | Header L        | ines Totals Errors         | Approval           |                   |          |            |            |                 |              |           |        |                           |             |            |
|         | Unit            | 15100                      | Journal ID 000     | 2753482           |          |            | Date 02    | 2/07/2025       |              |           | 0      | Errors On                 | ly          |            |
|         |                 | Template List              | Sear               | ch Criteria       |          | ~          | Ch         | ange Valu<br>Pr | ues<br>ocess |           | V      | riew Audit Loo<br>হা ক্রি | gs          | 0 3 9      |
|         | ✓ Lines         |                            |                    |                   |          |            |            | 6               |              |           | Pe     | ersonalize   F            | Find   🔄    |            |
|         | Select          | Line *Unit                 | *Ledger            | SpeedType         |          | Account    |            | Fund            | P            | rogram    |        | Department                |             | Cost Cente |
|         |                 | 1 15100                    |                    |                   | ٩        | 5013110    | ٩          | 01000           | Q            | 799001    | Q      | 92100                     | ٩           |            |
|         |                 | 2 15100                    | Q ACTUALS          |                   | Q        | 5013120    | Q          | 01000           |              | 799001    | Q      | 92100                     | Q           | •          |
|         | Lines to ac     | d 1 🛨 🗖                    |                    |                   |          |            |            |                 |              |           |        |                           |             |            |
|         | ▼ Totals        |                            |                    |                   |          |            | Per        | rsonalize       | Find         | View All  | 2  🔜   | First 🤇                   | 🜒 1 of 1    | ● Last     |
|         | Unit            | Total Lines                |                    | Total Debit       | s        |            |            | Tota            | al Credit    | s Journal | Status | В                         | udget Statu | s          |
|         | 15100           | 2<br>P Return to Search    | Notify Of Refresh  | 1,250.0           | 0        |            |            |                 | 1,250.0      | 0         | /      | Add                       | V           | Display    |
|         | Header   Lines  | Totals   Errors   Approval | Notity Reliesi     |                   |          |            |            |                 |              |           |        | Add                       | j Opuate/L  | Display    |
| 8.      | Click the       | e <b>Process</b> o         | lropdown b         | utton and s       | ele      | ct "Pos    | st Jou     | ırnal           | ".           |           |        |                           |             |            |
|         | *Proces         | ss Edit Journa             | 1                  |                   |          | $\sim$     |            |                 |              |           |        |                           |             |            |
|         |                 | Budget Che                 | eck Journal        |                   |          |            |            |                 |              |           |        |                           |             |            |
|         |                 | Copy Journ                 | al                 |                   |          | _          |            |                 |              |           |        |                           |             |            |
|         | lger            | Delete Jour                | rnal               |                   |          |            |            |                 |              |           |        |                           |             |            |
|         |                 | Edit / Pre-C               | heck               |                   |          | -          |            |                 |              |           |        |                           |             |            |
|         | TUALS           | Edit Chartfi               | eld                |                   |          | I.         |            |                 |              |           |        |                           |             |            |
|         | TUALS           | Edit Journa                | l .                |                   |          |            |            |                 |              |           |        |                           |             |            |
|         |                 | Post Journa                | al                 |                   |          | _          |            |                 |              |           |        |                           |             |            |
|         |                 | Print Journ                | al                 |                   |          | _          |            |                 |              |           |        |                           |             |            |
|         |                 | Submit Iou                 | rnal               |                   |          |            |            |                 |              |           |        |                           |             |            |
|         |                 | Submit 300                 | IIIdi              |                   |          |            |            |                 |              |           |        |                           |             |            |
| 9.      | Click the       | e <b>Process</b> b         | outton.            |                   |          |            |            |                 |              |           |        |                           |             |            |
|         |                 |                            |                    |                   |          |            |            |                 |              | _         |        |                           | ]           |            |
|         | *Proces         | s Post Journa              | al                 |                   |          | ~          |            |                 |              | Proces    | S      |                           | ]           |            |

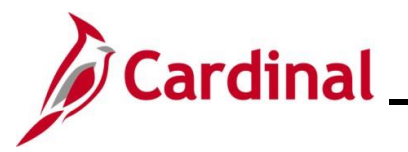

| Step   | Action                                                                                                    |  |  |  |  |  |  |  |  |
|--------|----------------------------------------------------------------------------------------------------|--|--|--|--|--|--|--|--|
| A Mess | sage displays in a pop-up window and user must confirm the post action.                                                                                                    |  |  |  |  |  |  |  |  |
|        | Message                                                                                                    |  |  |  |  |  |  |  |  |
|        | Are you sure that you want to post this journal? (5010,45)                                                                                                    |  |  |  |  |  |  |  |  |
| 10.    | Click the <b>OK</b> button to confirm the post and close the <b>Message</b> .                                                                                                    |  |  |  |  |  |  |  |  |
|        | OK Cancel                                                                                                    |  |  |  |  |  |  |  |  |
| 11.    | A Message displays in a pop-up window. Click the Yes button.                                                                                                    |  |  |  |  |  |  |  |  |
|        | Message                                                                                                    |  |  |  |  |  |  |  |  |
|        | Would you like to wait for confirmation that the Post process has completed? (5010,467)                                                                                                    |  |  |  |  |  |  |  |  |
|        | Your request is currently in process. If you choose to wait, once the process has completed, you will be returned to the updated Journal. If you choose not to wait, please check the Process Monitor to verify that the scheduled process has completed before accessing the Journal.                                           |  |  |  |  |  |  |  |  |
|        | Yes                                                                                                    |  |  |  |  |  |  |  |  |
| i      | If the user clicks the <b>No</b> button, a second Message will display. This message will include the Process Instance Number. Take note of the Process Instance Number. Click the <b>OK</b> button. Navigate to the <b>Process Monitor</b> and search on the Process Instance Number to confirm the status of the Post process. |  |  |  |  |  |  |  |  |

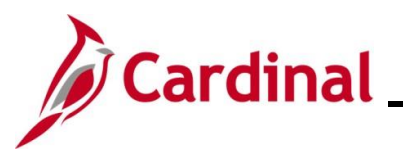

|                | Teuis                  | piays.        | The Jour                           |                  | 110   |               | 1105 0     |                            | אר (רט           |                 | Leugei    |
|----------------|------------------------|---------------|------------------------------------|------------------|-------|---------------|------------|----------------------------|------------------|-----------------|-----------|
| Favorites      | <ul> <li>Ma</li> </ul> | in Menu 👻 🔅   | <ul> <li>General Ledger</li> </ul> | ✓ > Journals ✓ > | Journ | nal Entry 👻 🚿 | Create/Upd | late Journal Entries       |                  |                 |           |
| <u>H</u> eader | Lines                  | Totals Error: | s <u>A</u> pproval                 |                  |       |               |            |                            |                  |                 |           |
| ı              | Jnit 15100             |               | Journal ID                         | 0002753482       |       |               | Date 0     | 2/07/2025                  |                  | Errors Only     |           |
| Template List  |                        |               |                                    | Search Criteria  |       |               | _          |                            |                  | View Audit Logs |           |
|                |                        |               | *Process                           | Edit Journal     |       |               | -          | Process                    | X                | 1 Line          | 10 🐺 🗵    |
| The Line       | es                     |               |                                    |                  |       |               |            | Personalize   Find   🗗   🌉 |                  |                 | ונ 🌃      |
| Selec          | t Line                 | Unit          | Ledger                             | SpeedType        |       | Account       | Fund       | Program                    | Department       | Cost Center     | Task      |
|                | 1                      | 15100         | ACTUALS                            |                  | Q     | 5013110       | 01000      | 799001                     | 92100            |                 |           |
|                | 2                      | 15100         | ACTUALS                            |                  | Q     | 5013120       | 01000      | 799001                     | 92100            |                 |           |
|                |                        | ۰             |                                    |                  |       |               |            |                            |                  |                 | Þ         |
| Tota           | als                    |               |                                    |                  |       |               | Pe         | ersonalize   Find   \      | /iew All   🛛   🔣 | First 🕢 1 of    | 1 🕟 Last  |
| Unit           | Total                  | Lines         |                                    | Total De         | bits  |               |            | Total Credits              | Journal Status   | Budget Sta      | atus      |
| 15100          | 2                      |               |                                    | 1,25             | 0.00  |               |            | 1,250.00                   | Р                | v               |           |
| Save           | 🔯 Retu                 | rn to Search  | 🖹 Notify 🛛 📿 Ref                   | iresh            |       |               |            |                            |                  | Add 🔎 Updat     | e/Display |

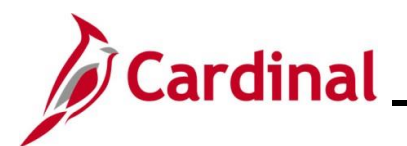

#### Posting a Group of Journals in a Batch

| Action                                                                                                    |
|----------------------------------------------------------------------------------------------------|
| Navigate to the Create/Update Journal Entries page using the following path:                                                                                                    |
| Main Menu > General Ledger > Journals > Process Journals > Post Journals                                                                                                    |
| est Journals Find an Existing Value page displays.                                                                                                    |
| Favoritel       →       General Ledger →       > Process Journals →       Post Journals                                                                                                    |
| Post Journals                                                                                                    |
| Find an Existing Value  Search Criteria  Enter any information you have and click Search. Leave fields blank for a list of all values.                                                                                                   |
| Recent Searches Choose from recent searches  V Recent Searches Choose from saved searches  V                                                                                                    |
| Run Control ID begins with                                                                                                    |
|                                                                                                    |
| Search Clear                                                                                                    |
|                                                                                                    |
| For more information pertaining to the Cardinal FIN Search pages, refer to the Job Aid titled<br>"Overview of the Cardinal FIN Search Pages". This Job Aid is located on the Cardinal Website in <b>Job Aids</b> under <b>Learning</b> . |
| If the user has run this process before, search for and use the existing Run Control ID. The following steps assume that the user has never run this process before and demonstrates the steps used to create a new Run Control ID.      |
| Click the Add a New Value button.                                                                                                    |
| Add a New Value                                                                                                    |
| ost Journals Add a New Value page displays.                                                                                                    |
| vorites 🗸 Main Menu 🗸 > General Ledger 🗸 > Journals 🗸 > Process Journals 🗸 > Post Journals                                                                                                    |
|                                                                                                    |
| st Journais                                                                                                    |
| Add a New Value                                                                                                    |
| *Run Control ID                                                                                                    |
|                                                                                                    |

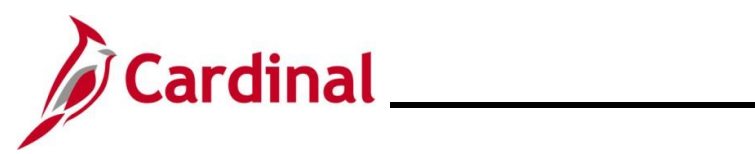

# **General Ledger Job Aid**

| Step   | Action                                              |
|--------|-----------------------------------------------------|
| 3.     | Enter a Run Control ID in the Run Control ID field. |
|        | *Run Control ID Post_Journals                       |
| 4.     | Click the <b>Add</b> button.                        |
|        | Add                                                 |
| The Po | st Journal Request page displays.                   |

|                       | Run Control ID Post_Jou                                     | urnals Report Manager Process Monitor Run                  |
|-----------------------|-------------------------------------------------------------|------------------------------------------------------------|
| Process Request Param | ieters                                                      | Find   View All First 🕢 1 of 1 🕟 Last                      |
| Process Frequency     | ◯ Once<br>◯ Always<br>◉ Don't Run                           | Request Number 1<br>*Description                           |
| Proce                 | Business Unit 15100 Q<br>Source ONL Q<br>ess Partition ID Q | Ledger Group ACTUALS                                       |
| Jt<br>Jour            | vurnal ID From                                              | Journal ID To Q<br>Journal Date To 11<br>To Year To Period |
| Skip Open Item Reco   | nciliation 🗹 Skip                                           | p Summary Ledger Update                                    |
|                       | Leave a field blank to<br>Autopilot Run Co<br>Refresh       | select all its values.<br>ontrol                           |
| 🔚 Save 🖹 Notify 📿     |                                                             |                                                            |
| Click the Once ra     | ndio button option in th                                    | ne Process Frequency section.                              |

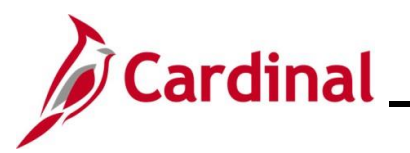

| Step          | Action                                                                              |                                  |                                     |
|---------------|-------------------------------------------------------------------------------------|----------------------------------|-------------------------------------|
| 7.            | Enter valid parameters to specify the date range, Source, etc.).                    | e group of Journals to be pos    | ted (i.e. Journal ID range, Journal |
|               | Business Unit 15100                                                                 | Ledger Group                     | ACTUALS                             |
|               | Source ONL                                                                          | System Source                    | ~                                   |
|               | Process Partition ID                                                                |                                  |                                     |
|               | Journal ID From                                                                     | Journal ID To                    | Q.                                  |
|               | Journal Date From                                                                   | Journal Date To                  | 31                                  |
|               | From Year                                                                           | To Year                          |                                     |
|               | From Period                                                                         | To Period                        |                                     |
|               |                                                                                     |                                  |                                     |
| 8.            | Click the Run button.                                                               |                                  |                                     |
|               |                                                                                     |                                  |                                     |
|               | Run                                                                                 |                                  |                                     |
|               |                                                                                     |                                  |                                     |
| The <b>Pr</b> | rocess Scheduler Request page disp                                                  | olays.                           |                                     |
|               | Process Scheduler Request                                                           |                                  | ×                                   |
|               |                                                                                     | Help                             |                                     |
|               | User ID RIC36556                                                                    |                                  |                                     |
|               | Server Name                                                                         | Run Date 02/12/2025              |                                     |
|               | Recurrence                                                                          | Run Time 8:19:41AM               | set to Current Date/Time            |
|               | Time Zone                                                                           |                                  |                                     |
|               | Process List           Select         Description           Process         Process | Name Process Type *Type          | *Format Distribution                |
|               | GL Journal Posting GL_JP                                                            | Application Engine Web 🗸         | TXT  V Distribution                 |
|               |                                                                                     |                                  |                                     |
|               |                                                                                     |                                  |                                     |
|               | OK Cancel Refresh                                                                   |                                  |                                     |
|               |                                                                                     |                                  |                                     |
| 9.            | Click the GL Journal Posting check                                                  | kbox option if it is not already | checked by default.                 |
|               | Process List                                                                        |                                  |                                     |
|               | Select Description                                                                  | Process Name Process Type        | *Type *Format Distribution          |
|               | GL Journal Posting                                                                  | GL_JP Application Engine         | Web V TXT V Distribution            |
| 40            | Oligie the <b>OK</b> but the                                                        |                                  |                                     |
| 10.           |                                                                                     | _                                |                                     |
|               | OK Cancel Refresh                                                                   |                                  |                                     |
|               |                                                                                     | -                                |                                     |

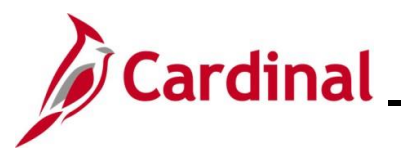

| Step          | Action                                                                                                    |                                   |                                                |                               |                     |  |  |  |  |  |  |  |
|---------------|----------------------------------------------------------------------------------------------------|-----------------------------------|------------------------------------------------|-------------------------------|---------------------|--|--|--|--|--|--|--|
| The Po        | st Journal Request page                                                                                                    | redisplays and a F                | Process Instance Nur                           | nber is now a                 | ssigned.            |  |  |  |  |  |  |  |
|               | Favorites                                                                                                    | eneral Ledger 🔻 > Journals 👻      | → Process Journals 		 > Post Jo                | ournals                       |                     |  |  |  |  |  |  |  |
|               |                                                                                                    |                                   |                                                |                               |                     |  |  |  |  |  |  |  |
|               | Post Journals Request                                                                                                    |                                   |                                                |                               |                     |  |  |  |  |  |  |  |
|               | Run Control ID         Post_Journals         Report Manager         Process Monitor         Run           Process Instance:22032617         Process Instance:22032617         Process Instance:22032617         Process Instance:22032617 |                                   |                                                |                               |                     |  |  |  |  |  |  |  |
|               | Process Request Parameters                                                                                                    |                                   | Find View All First 🕚 1 of 1 🕟 Last            |                               |                     |  |  |  |  |  |  |  |
|               | Process Frequency                                                                                                    |                                   | Request Number 1<br>*Description Post Journals |                               |                     |  |  |  |  |  |  |  |
|               |                                                                                                    | ● Once<br>○ Always<br>○ Don't Run |                                                |                               |                     |  |  |  |  |  |  |  |
|               | Business Un                                                                                                    | it 15100 Q                        | Ledger Group A                                 | CTUALS                        | Q                   |  |  |  |  |  |  |  |
|               | Sourc                                                                                                    | e ONL                             | System Source                                  |                               | v                   |  |  |  |  |  |  |  |
|               | Process Partition I                                                                                                    |                                   |                                                |                               |                     |  |  |  |  |  |  |  |
|               | Journal ID From                                                                                                    | n 0002753492 Q                    | Journal ID To 00                               | 02753494                      |                     |  |  |  |  |  |  |  |
|               | From Yes                                                                                                    | n31                               | Journal Date To                                |                               |                     |  |  |  |  |  |  |  |
|               | From Peric                                                                                                    | d                                 | To Period                                      |                               |                     |  |  |  |  |  |  |  |
|               | Skip Open Item Reconciliation                                                                                                    | Skip Summa                        | ry Ledger Update                               | Skip Essbase Increm           | ental Load          |  |  |  |  |  |  |  |
|               |                                                                                                    | Leave a field blank to select all | its values                                     |                               |                     |  |  |  |  |  |  |  |
|               | Leave a neio brank to select an its values.     Autopilot Run Control                                                                                                    |                                   |                                                |                               |                     |  |  |  |  |  |  |  |
|               | Save Notify Refresh                                                                                                    |                                   |                                                | bbA 📕                         | Indate/Display      |  |  |  |  |  |  |  |
|               | I Save I Notify theiresin                                                                                                    |                                   |                                                |                               | 2 Opuale/Display    |  |  |  |  |  |  |  |
| 11.           | Click the Process Monitor                                                                                                    | or link.                          |                                                |                               |                     |  |  |  |  |  |  |  |
|               | Report Manager Process<br>Process Instar                                                                                                    | Monitor Run                       |                                                |                               |                     |  |  |  |  |  |  |  |
| The <b>Pr</b> | cess Monitor page displa                                                                                                    | ays.                              |                                                |                               |                     |  |  |  |  |  |  |  |
|               | Favorites ▼ Main Menu ▼ > Ge                                                                                                    | neral Ledger 🔻 🚿 Journals 💌 🗧     | → Process Journals 		 > Post Jour              | mals > Process Mor            | nitor               |  |  |  |  |  |  |  |
|               | Process List                                                                                                    |                                   |                                                |                               |                     |  |  |  |  |  |  |  |
|               | View Process Request For                                                                                                    |                                   |                                                |                               |                     |  |  |  |  |  |  |  |
|               | User ID RIC36556 Q Type                                                                                                    | ✓ Last                            | ▶ 90                                           | Days 🗸                        | Refresh             |  |  |  |  |  |  |  |
|               | Server Vame                                                                                                    | Q Insta                           | nce From Instance                              | еТо                           | Clear               |  |  |  |  |  |  |  |
|               | Run Status 💙 Distri                                                                                                    | bution Status                     | Save On Refresh                                | Report Manager                | Reset               |  |  |  |  |  |  |  |
|               | ▼ Process List                                                                                                    |                                   | Personalize   Find   View All                  | I 🔄 🔣 🛛 First 🤇               | 🕦 1-12 of 12 🕟 Last |  |  |  |  |  |  |  |
|               | Select Instance Seq. Process Type                                                                                                    | Process Name User                 | Run Date/Time Ru                               | In Status Distribution Status | Details Actions     |  |  |  |  |  |  |  |
|               | 22032611 Application Engi                                                                                                    | ne GL_JP RIC3655                  | 6 02/12/2025 8:19:41AM EST Su                  | uccess Posted                 | Details - Actions   |  |  |  |  |  |  |  |

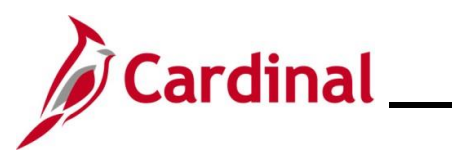

| Step | Action                                                                                                    |                                                                                     |                                  |                            |                        |                                                 |                       |                            |                  |                   |  |  |
|------|----------------------------------------------------------------------------------------------------|-------------------------------------------------------------------------------------|----------------------------------|----------------------------|------------------------|-------------------------------------------------|-----------------------|----------------------------|------------------|-------------------|--|--|
| 12.  | Confirm that the <b>Run Status</b> field displays "Success" and the <b>Distribution Status</b> field displays "Posted". |                                                                                     |                                  |                            |                        |                                                 |                       |                            |                  |                   |  |  |
|      | Select Instance                                                                                                    | Select Instance Seq. Process Type Process Name User Run Date/Time Run Status Status |                                  |                            | Distribution<br>Status | Details                                         | Actions               |                            |                  |                   |  |  |
|      | 22032611                                                                                                    |                                                                                     | Application Engine               | GL_JP                      | RIC36556               | 02/12/2025 8:19:41AM EST                        | Success               | Posted                     | Details          | - Actions         |  |  |
| i    | Users can<br>that all Jou                                                                                               | revie<br>urnals                                                                     | w the individua<br>are now poste | I Journals f<br>d and have | from the<br>e a Jour   | e <b>Create/Update J</b> ornal Status of "P" (F | ournal E<br>Posted to | <b>ntries</b> p<br>Ledger( | age to<br>s)) as | ensure<br>needed. |  |  |